# Excel BÁSICO Aula 3 Formatação de Planilhas

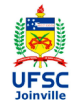

Prof. Cassiano Isler 2016.2 - Turma 5

## Programa da Aula

#### Programa da Aula

- Bibliografia
- Formatação das Células
- Formatação de Tabelas
- Formatação do Documento
- Formatação Manual
- Exibição da: Planilhas
- Formatação de Números
- Formatação Condicional
- Limpar Formatos
- Impressão de documentos
- Exercícios

- Formatação das Células
- Formatação das Tabelas
- Formatação do Documento
- Formatação Manual
- Exibição das Planilhas
- Formatação de Números
- Formatação Condicional
- Limpar Formatos
- Impressão de Documentos

## Bibliografia

Programa da Aula

#### Bibliografia

Formatação das Células

Formatação de Tabelas

Formatação do Documento

Formatação Manual

Exibição das Planilhas

Formatação de Números

Formatação Condicional

Limpar Formatos

Impressão de documentos

Exercícios

GÓMEZ, Luis Alberto. **Excel para engenheiros.** Visual Books, 2009. **Capítulo 1**. Disponível na biblioteca UFSC-Joinville.

DIXON, Helen. **Excel 2007: Beyond the Manual.** Berkeley, 2007. **Capítulo 4** disponível em : http://dx.doi.org/10.1007/978-1-4302-0389-6

Slides das aulas e material complementar disponíveis em:

Curso Básico Excel

3 / 40

### Formatação das Células

Programa da Aula

Bibliografia

Formatação das Células

Formatação de Tabelas

Formatação do Documento

Formatação Manual

Exibição das Planilhas

Formatação de Números

Formatação Condicional

Limpar Formatos

Impressão de documentos

Prof. Cassiano Isler

Exercícios

 É possível formatar uma célula com base no tipo de valor que ela contém.

Aba "Página Inicial"  $\rightarrow$  Grupo "Estilo"  $\rightarrow$  "Estilo de Célula"

| X 🚽 🤊 • (* • 🛃 🖂 🙊 I=                           |                                                            |                   | Formataçã       | io - Microsoft Ex | cel                         |                                    |                          | - 8 ×                                                          |
|-------------------------------------------------|------------------------------------------------------------|-------------------|-----------------|-------------------|-----------------------------|------------------------------------|--------------------------|----------------------------------------------------------------|
| Arquivo Página Inicial Inserir Layout da Página | Fórmulas Dadi                                              | os Revisão I      | Exibição Supler | rentos            |                             |                                    |                          | 🗴 😨 🗆 🚱 ۵                                                      |
| Constantia - 11 - A A =                         | = 😑 🗞 ·                                                    | 🚟 Quebrar Texto A | utomaticamente  | Seral             | -                           | III 🛛                              | 1 🕈                      | Σ AutoSoma -                                                   |
| Colar 🥃 🛛 N X 🥸 - 🖾 - 🗮                         | 日日 伊伊                                                      | Mesclar e Centri  | slizar =        | 📑 - % 000 沈       | Formatação<br>Condicional * | Formatar<br>como Tabela + Célula + | Inserir Excluir Formatar | ∠ Limpar * Classificar Localizar e<br>e Filtrar * Selecionar * |
| Área de Tran 🕫 Fonte 🕫                          | Bom, Ruim e Neut                                           | a                 |                 |                   |                             | -                                  | Células                  | Edição                                                         |
|                                                 | Normal                                                     | Bom               | Incorreto       | Neutra            |                             |                                    |                          |                                                                |
|                                                 | Dados e Modelo                                             |                   |                 |                   |                             |                                    |                          |                                                                |
|                                                 | Cálculo                                                    | Célula de         | Célula Vinc     | Entrada           | Nota                        | Saída                              |                          |                                                                |
|                                                 | Texto de Av                                                | Texto Explic      |                 |                   |                             |                                    |                          |                                                                |
|                                                 | Titulos                                                    |                   |                 |                   |                             |                                    |                          |                                                                |
|                                                 | Título                                                     | Título 1          | Titulo 2        | Titulo 3          | Título 4                    | Total                              |                          |                                                                |
|                                                 | Estilos de Célula co                                       | im Tema           |                 |                   |                             |                                    |                          |                                                                |
|                                                 | 20% - Ênfaseı                                              | 20% - Ênfasez     | 20% - Ênfase3   | 20% - Énfase4     | 20% - Énfase5               | 20% - Ênfase6                      |                          |                                                                |
|                                                 | 40% - Ênfaseı                                              | 40% - Ênfasez     | 40% - Ênfase3   | 40% - Ênfase4     | 40% - Ênfase5               | 40% - Ênfase6                      |                          |                                                                |
|                                                 | 60% - Ênfaseı                                              | 60% - Énfasez     | 60% - Ênfase3   | 60% - Ênfase4     | 60% - Ênfase5               | 60% - Ênfase6                      |                          |                                                                |
|                                                 | Ênfasei                                                    | Énfase2           | Ênfase3         | Ênfase4           | Ênfase5                     | Ênfase6                            |                          |                                                                |
|                                                 | Formato do Núme                                            | ro                |                 |                   |                             |                                    |                          |                                                                |
|                                                 | Moeda                                                      | Moeda [o]         | Porcentagem     | Separador d       | Virgula                     |                                    |                          |                                                                |
|                                                 | <ul> <li>Movo Estilo de</li> <li>Mesclar Estilo</li> </ul> | e Célula<br>5     |                 |                   |                             |                                    |                          |                                                                |

Excel BÁSICO - Aula 3 4 / 40

### Formatação das Células

Formatação das Células

• Escolher um estilo específico para cada tipo de célula.

| VALOR NORMAL | CÉLULA DE CÁLCULO     | τίτυιο   | ÊNFASE 1 |
|--------------|-----------------------|----------|----------|
| VALOR BOM    | CÉLULA DE VERIFICAÇÃO | TÍTULO 1 | ÊNFASE 2 |
| VALOR RUIM   | CÉLULA VINCULADA      | TÍTULO 2 | ÊNFASE 3 |
| VALOR NEUTRO | ENTRADA               | TÍTULO 3 | ÊNFASE 4 |
|              | NOTA                  | TÍTULO 4 | ÊNFASE 5 |
|              | SAÍDA                 | TOTAL    | ÊNFASE 6 |
|              | TEXTO DE AVISO        |          |          |
|              | TEXTO EXPLICATIVO     |          |          |
|              |                       |          |          |

### Formatação das Células

Programa da Aula

- Bibliografia
- Formatação das Células
- Formatação de Tabelas
- Formatação do Documento
- Formataçã Manual
- Exibição das Planilhas
- Formatação de Números
- Formatação Condicional
- Limpar Formatos
- Impressão de documentos
- Exercícios

 Para definir um novo estilo de célula, selecione "Novo Estilo de Célula..." no comando "Estilo de Célula". Em seguida, escolha um novo nome para o estilo e clique em "Formatar" para definir as propriedades do estilo desejado.

|                                                                                                    | Formatar Células 🧳 💌                                                                                                    |
|----------------------------------------------------------------------------------------------------|----------------------------------------------------------------------------------------------------|
| Estilo ? ×                                                                                                    | Formatar Células 7  [Nimers] Ainhanento Fonte Borda Prenchannto Proteção  Categoria:  Exemplo  Categoria:  Contabl  Categoria:  Categoria: |
| du (Po Exemplo)<br>(mero Grad, Inferior almhado<br>onte Grad, Inferior almhado<br>onte Covetania (Corpo) 11; Texto 1<br>orda Sen bordea<br>eronhemo Sensorbrado<br>poteção Travada<br>OK Cancelar | Hora<br>Roccasom<br>Centific<br>Table<br>Roc<br>Roc<br>Roc<br>Roc<br>Roc<br>Roc<br>Roc<br>Roc<br>Roc<br>Roc                                                                                                    |
|                                                                                                    | OK Cancelar                                                                                                    |

Prof. Cassiano Isler

Nome -

### Formatação de Tabelas

Programa da Aula

Bibliografia

Formatação das Células

Formatação de Tabelas

Formatação do Documento

Formataçã Manual

Exibição das Planilhas

Formatação de Números

Formatação Condicional

Limpar Formatos

Impressão de documentos

Exercícios

 É possível formatar um conjunto de células como uma tabela com base em um estilo pré-definido.
 Aba "Página Inicial" → Grupo "Estilo" → "Formatar como Tabela"

| 🗶 🔜 🤊 • 🗠 • 🛃 🔟 👰 💷                                         | Formati                            | ação - Microsoft Excel |                                                    |                                               | - 0 ×                                                          |
|-------------------------------------------------------------|------------------------------------|------------------------|----------------------------------------------------|-----------------------------------------------|----------------------------------------------------------------|
| Arquizo Página Inicial Inserir Layout da Página Pórmulas Da | dos Revisão Exibição Suj           | olementos              |                                                    |                                               | ۵ 🕝 🗗 🕄 ۵                                                      |
| Constantia - 11 - A A = = = >>-                             | 📑 Quebrar Texto Automaticamente    | Geral -                |                                                    | 😺 🗄 🐩                                         | Σ AutoSoma -                                                   |
| - Colar 🥃 N I S - 🖬 - 🎰 - 🛆 - 副 書 書 律 律                     | Mesclar e Centralizar +            | 🥶 - % cco 🎊 4%         | Formatação Formatar<br>Condicional * como Tabela * | Estilos de Inserir Excluir Formatar<br>Célula | ∠ Linpar * Classificar Localizar e<br>e Filtrar * Selecionar * |
| Área de Tran 🐨 Ponte 🖓 .                                    | Clara                              |                        | -                                                  | Células                                       | Edição                                                         |
| 821 × 🤄 🏂                                                   |                                    |                        |                                                    |                                               | 2                                                              |
|                                                             |                                    |                        |                                                    |                                               |                                                                |
|                                                             |                                    |                        |                                                    |                                               |                                                                |
|                                                             |                                    |                        |                                                    |                                               |                                                                |
|                                                             |                                    |                        |                                                    |                                               |                                                                |
|                                                             |                                    |                        |                                                    |                                               |                                                                |
|                                                             | Média                              |                        |                                                    |                                               |                                                                |
|                                                             |                                    |                        |                                                    |                                               |                                                                |
|                                                             |                                    |                        |                                                    |                                               |                                                                |
|                                                             |                                    |                        |                                                    |                                               |                                                                |
|                                                             |                                    |                        |                                                    |                                               |                                                                |
|                                                             |                                    |                        |                                                    |                                               |                                                                |
|                                                             | Escura                             |                        |                                                    |                                               |                                                                |
|                                                             |                                    |                        |                                                    |                                               |                                                                |
|                                                             | Movo Estilo de Tabela              |                        |                                                    |                                               |                                                                |
|                                                             | 12 Ngvo Estilo de Tabela Dinâmica. |                        |                                                    |                                               |                                                                |
|                                                             |                                    |                        |                                                    |                                               |                                                                |
|                                                             |                                    |                        |                                                    |                                               |                                                                |

Excel BÁSICO - Aula 3

7 / 40

Prof. Cassiano Isler

### Formatação das Tabelas

Programa da Aula

Bibliografia

Formatação das Células

Formatação de Tabelas

Formatação do Documento

Formataçã Manual

Exibição das Planilhas

Formatação de Números

Formatação Condicional

Limpar Formatos

Impressão de documentos

Exercícios

• Escolha um estilo específico para um conjunto de células.

|                               | <b>)</b> • (* • | ±2 ≤ \$1                 |                                                           |                        | Formatação -       | Microsoft Exce                                       |             |                                     |                                                                                     |         |           |   |                |     |   | - 0     |   |
|-------------------------------|-----------------|--------------------------|-----------------------------------------------------------|------------------------|--------------------|------------------------------------------------------|-------------|-------------------------------------|-------------------------------------------------------------------------------------|---------|-----------|---|----------------|-----|---|---------|---|
| Arguino                       | Página          | Inidal Ins               | rir Liyout d                                              | a Página               | Fórmulas Dade      | os Revisão                                           | Exibição Su | plementos                           | Design                                                                              |         |           |   |                |     |   | ه 🕜 🖬 ۱ | 8 |
| lome da<br>labela7<br>🗊 Redin | Tabela:         | Re<br>PRo<br>Tabela 🔏 Co | sumir com Tabele<br>nover Duplicatae<br>nverter em interv | i Dinâmica<br>i<br>alo | Exportar Abualizar | 🗑 Propriedades<br>🔓 Abrir no Navega<br>🏐 Desvincular | i Linha d   | e Cabeçalho<br>e Totais<br>en Tiras | <ul> <li>Primeira Coluna</li> <li>Última Coluna</li> <li>Colunas em Tira</li> </ul> | ,       |           |   |                |     |   | -       |   |
| Pro                           | priedades       | -                        | Ferramentas                                               |                        | Dados de T         | abela Externa                                        | 0           | pções de Estil                      | lo de Tabela                                                                        |         |           |   | Estilos de Tab | ela |   |         |   |
|                               | F5              | + (*)                    | fe.                                                       |                        |                    |                                                      |             |                                     |                                                                                     |         |           |   |                |     |   |         |   |
|                               | A               | В                        | С                                                         | D                      | E                  | F                                                    | G           | Н                                   | I                                                                                   | J       | K         | L | М              | N   | 0 | Р       |   |
| 1                             |                 |                          |                                                           |                        |                    |                                                      |             |                                     |                                                                                     |         |           |   |                |     |   |         |   |
| 2                             |                 |                          |                                                           |                        |                    |                                                      |             |                                     |                                                                                     |         |           |   |                |     |   |         |   |
| 3                             |                 |                          |                                                           |                        | Colunasi           | <ul> <li>Colunasa -</li> </ul>                       | Colunas3 *  |                                     | Coluna -                                                                            | Colunas | Colunas - |   |                |     |   |         |   |
| 4                             |                 |                          |                                                           |                        |                    |                                                      |             |                                     |                                                                                     |         |           |   |                |     |   |         |   |
| 5                             |                 |                          |                                                           |                        |                    |                                                      |             |                                     |                                                                                     |         |           |   |                |     |   |         |   |
| 6                             |                 |                          |                                                           |                        |                    |                                                      |             |                                     |                                                                                     |         |           |   |                |     |   |         |   |
| 7                             |                 |                          |                                                           |                        |                    |                                                      |             |                                     |                                                                                     |         |           |   |                |     |   |         |   |
| 8                             |                 |                          |                                                           |                        |                    |                                                      |             |                                     |                                                                                     |         |           |   |                |     |   |         |   |
| 9                             |                 |                          |                                                           |                        |                    |                                                      |             |                                     |                                                                                     |         |           |   |                |     |   |         |   |
| 10                            |                 |                          |                                                           |                        |                    |                                                      |             |                                     |                                                                                     |         |           |   |                |     |   |         |   |
| a                             |                 |                          |                                                           |                        |                    |                                                      |             |                                     |                                                                                     |         |           |   |                |     |   |         |   |
| 12                            |                 |                          |                                                           |                        | Colunasa           | · Columns ·                                          | Columns; -  |                                     | Columa -                                                                            | Columns | Columns - |   |                |     |   |         |   |
| 3                             |                 |                          |                                                           |                        |                    |                                                      |             |                                     |                                                                                     |         |           |   |                |     |   |         |   |
| 34                            |                 |                          |                                                           |                        |                    |                                                      |             |                                     |                                                                                     |         |           |   |                |     |   |         |   |
| 15                            |                 |                          |                                                           |                        |                    |                                                      |             |                                     |                                                                                     |         |           |   |                |     |   |         |   |
| 16                            |                 |                          |                                                           |                        |                    |                                                      |             |                                     |                                                                                     |         |           |   |                |     |   |         |   |
| 17                            |                 |                          |                                                           |                        |                    |                                                      |             |                                     |                                                                                     |         |           |   |                |     |   |         |   |
|                               |                 |                          |                                                           |                        |                    |                                                      |             |                                     |                                                                                     |         |           |   |                |     |   |         |   |

 Uma vez definido o estilo da tabela, clicando em uma de suas células surge uma aba "Design" onde é possível redefini-lo.

### Formatação de Tabelas

Programa da Aula

Bibliografia

Formatação das Células

Formatação de Tabelas

Formatação do Documento

Formatação Manual

Exibição das Planilhas

Formatação de Números

Formatação Condicional

Limpar Formatos

Impressão de documentos

Exercícios

- Analogamente às células, é possível estabelecer um novo estilo para as tabelas.
- Selecione "Novo Estilo de Tabela…" no comando "Formatar como Tabela", dê um nome para o novo estilo, selecione cada elemento a ser formatado, clicando em "Formatar" e definindo os formatos para cada elemento.

| Novo Estilo Rápido de Tabela                                                                                                    | ? 🗙        | Unha                                                     | Predefinições                                                              |
|----------------------------------------------------------------------------------------------------|------------|----------------------------------------------------------|----------------------------------------------------------------------------|
| Perer facto factoria i<br>Deterto fa factoria<br>Tadati tamani<br>Lang a Marena Cultaria<br>Lang a Marena Cultaria<br>Lang a Marena Cultaria<br>Lang a Marena Cultaria<br>Lang a Carlona<br>Lang a Carlona<br>La | Veueleoção | Con:                                                     | Party Colors Tests                                                         |
| Fernatação do Benerito ;                                                                                                    | OK Canadar | O estilo de borda selecion<br>visualização ou nos botile | ado pode ser aplicado dicando-se nas predefingões, no dagrama da<br>a oma: |

### Formatação do Documento

Programa da Aula

- Bibliografia
- Formatação das Células

Formatação de Tabelas

#### Formatação do Documento

Formatação Manual

Exibição da: Planilhas

Formatação de Números

Formatação Condicional

Limpar Formatos

Impressão de documentos

Exercícios

• É possível alterar os formatos de células de tabelas com base em temas pré-definidos.

Aba "Layout de Página"  $\rightarrow$  Grupo "Temas"

O comando "Temas" permite selecionar um tema existente sugerido pelo Excel.

| X 🖌 🤊 •             | • @ • 🜄 🖂                        | <b>9</b> 17     |                | For                   | matação                | - Microsoft               |
|---------------------|----------------------------------|-----------------|----------------|-----------------------|------------------------|---------------------------|
| Arquivo             | Página Inicial                   | Inserir L       | ayout da Págir | sa Fórm               | iulas Da               | dos Revis                 |
| Aa<br>Temas         | fores *<br>fontes *<br>freitos * | ns Oriențação   | Tamanho Á      | rea de Qu<br>ressão - | iebras Plano<br>* Fund | de Imprimir<br>lo Titulos |
| Interno             |                                  |                 |                | 🔺 ina                 |                        | 5                         |
| Aa<br>Escritório    | Adjacência                       | Aa              | Aa             | -                     | E                      | F                         |
| Aa                  | Aa                               | Aa<br>Balcão En | Brilho         |                       | Colunas                | Coluna                    |
| Aa<br>Capa Dura     | Aa<br>Capital P                  | Aa              | Aa<br>Composto | E                     |                        |                           |
| Aa                  | Aa                               | Aa<br>Elementar | Aa<br>Essendal | E                     | C damage               |                           |
| Aa                  | Farmacéutico                     | Aa<br>Fluxo     | Folhagem       | •                     | continas               | i - <b>Le</b> dinis       |
| Procura<br>Salvar T | ir Temas<br>'ema <u>A</u> tual   |                 |                |                       |                        |                           |

Prof. Cassiano Isler

### Formatação do Documento

Programa da Aula

Bibliografia

Formatação das Células

Formatação de Tabelas

#### Formatação do Documento

Formatação Manual

Exibição das Planilhas

Formatação de Números

Formatação Condicional

Limpar Formatos

Impressão de documentos

Exercícios

- O comando "Cores" altera apenas as cores das células e tabelas com estilos específicos. Clique em "Criar Novas Cores de Tema..." para personalizar as cores de um tema.
- O comando "Fonte" altera apenas a fonte (tipo e tamanho) das células e tabelas definidas com estilos específicos. Clique em "Criar Nova Fonte de Tema..." para personalizar a fonte de um tema.
- O comando "Efeitos" altera os efeitos de preenchimento, das linhas e *Smartart* incluídos. Não é possível criar novos efeitos personalizados.

### Formatação do Documento

Programa da Aula

Bibliografia

Formatação das Células

Formatação de Tabelas

#### Formatação do Documento

Formatação Manual

Exibição das Planilhas

Formatação de Números

Formatação Condicional

Limpar Formatos

Impressão de documentos

Exercícios

 Depois de personalizar o tema (cores e fonte), selecione o comando "Tema" e salve-o como um tema do Office para uso posterior.

| New York         New York         Land a Chap New York           Marrier         Lands a Chap           Marrier         Lands a Chap           Marrier         Chap In Jung           Marrier         Chap In Jung           Marrier         Chap In Jung           Marrier         Chap In Jung           Marrier         Chap In Jung           Marrier         Chap In Jung           Marrier         Chap In Jung           Marrier         Chap In Jung           Marrier         Chap In Jung           Marrier         Chap In Jung           Marrier         Chap In Jung                                                                                                    | 🗶 🔄 🤊 • (* * !    | <u>- K</u> 🖄 🖃     |                  |
|----------------------------------------------------------------------------------------------------|-------------------|--------------------|------------------|
| Construction         Construction           Memory         Exclusion           Construction         Applicity           Construction         Applicity           Construction         Applicity           Construction         Applicity           Construction         Applicity           Construction         Applicity           Construction         Construction           Construction         Construction                                                                                                    | Arquivo Página Ir | nicial Inserir     | Layout da Página |
| Nume         Image         Image <thi< td=""><td>A- Cores *</td><td></td><td>T D</td></thi<>                                                                                                    | A- Cores *        |                    | T D              |
| Control of Control of Contro of Control of Control of Control of Control of Control of Control      | Interno           |                    |                  |
| Enda da Cita     Catalina da Cita     Anghei     Anghei     Anghei     Anghei     Catalina da Cita     Anghei     Catalina da Cita     Catalina da Cita      |                   | Escritório         | impressi         |
| Agarbia           Agarbia           Agarbia <td< td=""><td></td><td>Escala de Cinza</td><td>Configurar Pág</td></td<>                                                                                                    |                   | Escala de Cinza    | Configurar Pág   |
|                                                                                                    |                   | Adjacência         |                  |
| Apric         V           Auton         Auton           Auton         Auton           Auton                                                                                                    |                   | Ángulos            | D                |
| Accels     Accels      |                   | Ápice              | -                |
| Auto Service Service S |                   | Aspecto            | -                |
| Add Schiftopo     Add Schiftopo     Capital mine     Capital mine     Capital mine     Capital mine     Capital mine     Compite     Compate     Compate           |                   | Austin             |                  |
| Company     Company     C      |                   | Balcão Envidraçado |                  |
| Capabus Capabus Capabu |                   | Brilho             |                  |
| Capital Points Colors Consus Consus C |                   | Capa Dura          |                  |
| Concurso Comparison Comparison Comparison Concurso Concurso Concur |                   | Capital Próprio    |                  |
| Compole Concurse Concurse Conc |                   | Cívico             |                  |
| Concurso Cotura Elerentar Escolito Famadodico Para                                                                                                    |                   | Composto           |                  |
| Costura Cerentar Costura Cerentar Cerentar Ceren |                   | Concurso           |                  |
| Elementar Essencial Executivo Farmacéutico Estimation                                                                                                    |                   | Costura            |                  |
| Essencial<br>Executivo<br>Farmacéutico                                                                                                    |                   | Elementar          |                  |
| Executivo Farmacéutico                                                                                                    |                   | Essencial          |                  |
| Farmacêutico                                                                                                    |                   | Executivo          |                  |
| and the second second sec                                                                                                    |                   | Farmacêutico       |                  |
| Pluco                                                                                                    |                   | Fluxo              |                  |
| Folhagen 💌                                                                                                    |                   | Folhagem           | •                |
| Criar Novas Cores de Tema                                                                                                    | Criar Novas Core  | es de Tema         |                  |
| 10                                                                                                    | 19                |                    | _                |

Prof. Cassiano Isler

| X 🖬 🤊   | • (* • 🕙 🔟 🤹 i =                                     |                                                   |
|---------|------------------------------------------------------|---------------------------------------------------|
| Arquivo | Página Inicial Inserir                               | Layout da Página                                  |
| Aa      | Cores *                                              | Tamanho Área                                      |
| Interno |                                                      | <ul> <li>Imprei</li> <li>Configurar Ri</li> </ul> |
| Aa      | Cambria<br>Calibri                                   | =                                                 |
| Aa      | Escritório 2<br>Calibri<br>Cambria                   |                                                   |
| Aa      | Escritório Clássico<br>Ari al<br>Tanes New Roman     |                                                   |
| Aa      | Escritório Clássico2<br>Arial<br>Arial               |                                                   |
| Aa      | Adjacência<br>Cambria<br>Calibri                     |                                                   |
| Aa      | Ångulos<br>Franklin Gothic M<br>Franklin Gothic Book |                                                   |
| Aa      | Ápice<br>Lucida Sans<br>Book Antiqua                 |                                                   |

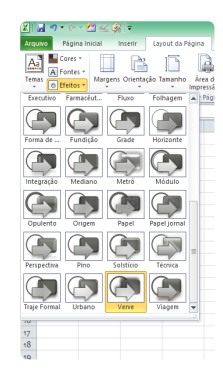

## Formatação Manual

Programa da Aula

Bibliografia

Formatação das Células

Formatação de Tabelas

Formatação do Documento

Formatação Manual

Exibição da: Planilhas

Formatação de Números

Formatação Condicional

Limpar Formatos

Impressão de documentos

Exercícios

Geralmente um estilo pré-definido do Excel não satisfaz os desejos do usuário e criar um novo estilo (de célula ou de tabela) pode demandar muito tempo.

É possível formatar uma célula (ou conjunto de células) independentemente de um estilo.

Para isso, é só escolher os comandos desejados nos grupos "Fonte", "Alinhamento" e "Número" da aba "Página Inicial".

Alternativamente, pressione "Ctrl+1" e uma janela para formatação de um intervalo de células aparecerá.

Nela é possível alterar o formato das células em relação àqueles três grupos.

### Formatação Manual

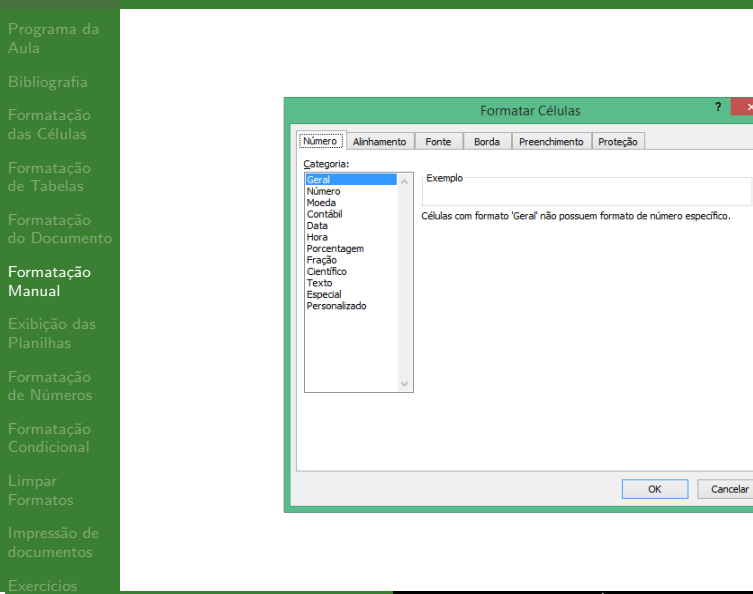

Programa da Aula

Bibliografia

Formatação das Células

Formatação de Tabelas

Formatação do Documento

Formatação Manual

Exibição das Planilhas

Formatação de Números

Formatação Condicional

Limpar Formatos

Impressão de documentos

Exercícios

 O Excel permite alterar a visualização das planilhas sem alterar o modo como o documento será impresso.

Aba "Exibição"  $\rightarrow$  Grupo "Mostrar"

• É possível remover "Linhas de Grade", "Barra de Fórmulas" e "Título" das linhas e colunas.

| 🗶 i 🛃   | <b>*) * (</b> *     | * 😤 🔛 😣 📼                           |                                     |                 |         |            |            | For      |
|---------|---------------------|-------------------------------------|-------------------------------------|-----------------|---------|------------|------------|----------|
| Arquivo | Págir               | na Inicial Inserir                  | Layout da Pági                      | na Fo           | órmulas | Dados      | Revisão    | Exibição |
|         |                     |                                     |                                     |                 | 🗷 Régua | 1          | 🕢 Barra de | Fórmulas |
| Normal  | Layout da<br>Página | Visualização da<br>Quebra de Página | Modos de Exibição<br>Personalizados | Tela<br>Inteira | Linhas  | s de Grade | 🗹 Títulos  |          |
|         | Mod                 | os de Exibição de Pa                | sta de Trabalho                     |                 |         | M          | ostrar     |          |
|         | C14                 | <b>-</b> (0                         | $f_x$                               |                 |         |            |            |          |

Programa da Aula

- Bibliografia
- Formatação das Células
- Formatação de Tabelas
- Formatação do Documento
- Formatação Manual

#### Exibição das Planilhas

- Formatação de Números
- Formatação Condicional
- Limpar Formatos
- Impressão de documentos

Prof. Cassiano Isler

Exercícios

 Um recurso interessante é a possibilidade de impedir a rolagem da planilha para a direita ou para baixo em relação a uma célula.

Aba "Exibição"  $\rightarrow$  Grupo "Janela"  $\rightarrow$  Comando "Congelar Painéis"

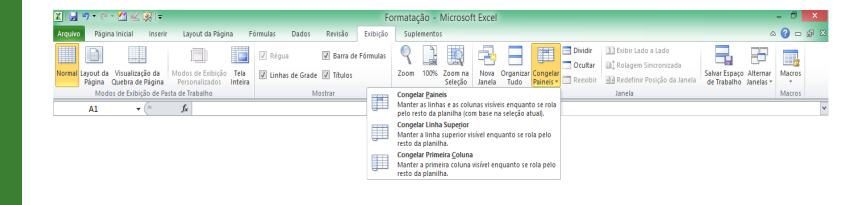

Programa da Aula

- Bibliografia
- Formatação das Células
- Formatação de Tabelas
- Formatação do Documento
- Formataçã Manual
- Exibição das Planilhas
- Formatação de Números
- Formatação Condicional
- Limpar Formatos
- Impressão de documentos
- Exercícios

 Para inserir linhas ou colunas, clique com o botão direito do mouse sobre a letra do nome da coluna ou sobre o número da linha e selecione "Inserir".

|      | <b>1</b> 10 × 1 | × 🕲 I=       |            |            |                           | _        |            |
|------|-----------------|--------------|------------|------------|---------------------------|----------|------------|
|      |                 |              |            |            |                           |          |            |
| Arq  | uivo Pa         | gina Inicial | Inserir    |            | Layout da Pagina          | Formulas | Dados      |
|      | 🛅 👗 .           | Calibri      |            | * 1        | 1 · A A =                 | • = =    | ≫          |
| (    | Iolar 🧹         | NI           | <u>s</u> - | - 14       | <u> </u>                  |          | 12 12 B    |
| Área | de Trans        | 6            | Fon        | Cali       | on • 11 • A               | A. 👬 🗸 d | 6 000 🔡 hh |
|      | C1              | •            | . (*       | N          | I = 🌺 - 🗛                 | · 🖽 - %  | ÷00 🝼 🔰    |
|      | А               | В            | С          | ×          | Recortar                  | F        | G          |
| 1    |                 |              |            |            | Copiar                    |          |            |
| 2    |                 |              |            |            | Oprões de Colage          | m.       |            |
| 3    |                 |              |            |            | S Congestate Congest      |          |            |
| 4    |                 |              |            |            |                           |          |            |
| 5    |                 |              |            |            | ⊆olar Especial            |          |            |
| 6    |                 |              |            |            | Inserir                   |          |            |
| 7    |                 |              |            |            | Excluir                   |          |            |
| 8    |                 |              |            |            | Limpar conteúdo           |          |            |
| 9    |                 |              |            | -          | Empar conceaco            |          |            |
| 10   |                 |              |            | Ξ <b>Γ</b> | Eormatar células          | _        |            |
| 11   |                 |              |            |            | Largura <u>d</u> a Coluna |          |            |
| 12   |                 |              |            |            | Qcultar                   |          |            |
| 13   |                 |              |            |            | <u>R</u> e-exibir         |          |            |
| 14   |                 |              |            |            |                           |          |            |

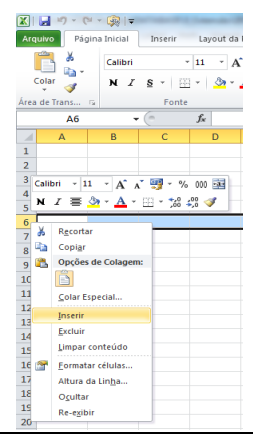

17 / 40

Prof. Cassiano Isler

#### Excel BÁSICO - Aula 3

Programa da Aula

- Bibliografia
- Formatação das Células
- Formatação de Tabelas
- Formatação do Documento
- Formatação Manual
- Exibição das Planilhas
- Formatação de Números
- Formatação Condicional
- Limpar Formatos
- Impressão de documentos
- Exercícios

 Para remover linhas ou colunas, clique com o botão direito do mouse sobre a letra do nome da coluna ou sobre o número da linha e selecione "Excluir".

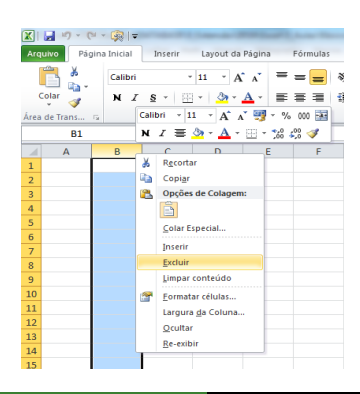

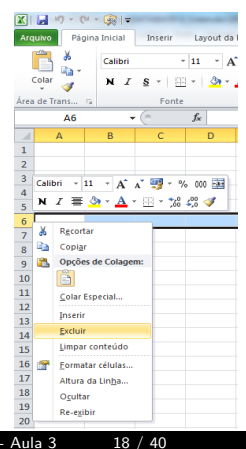

Prof. Cassiano Isler

Excel BÁSICO - Aula 3

Programa da Aula

- Bibliografia
- Formatação das Células

Formatação de Tabelas

Formatação do Documento

Formatação Manual

Exibição das Planilhas

Formatação de Números

Formatação Condicional

Limpar Formatos

Impressão de documentos

Exercícios

 É possível inserir ou remover um conjunto de linhas ou colunas clicando sobre o nome da primeira linha/coluna e arrastando o mouse sobre as demais. Em seguida clique com o botão direito do mouse sobre qualquer nome de linha/coluna e escolha "Inserir" ou "Excluir".

| Ang                                 | avo Págin   | a înicial | Incentr | Layout d | a Pagina     | Formulas | Dade  | os Revisão | 5       | hibição Supli                                                                              | mentos |
|-------------------------------------|-------------|-----------|---------|----------|--------------|----------|-------|------------|---------|--------------------------------------------------------------------------------------------|--------|
|                                     | Î 🕺         | Calibri   |         | 11 -     | N A 1        | - =      | æ     | 🚍 Quebrar  | lexto J | lutomaticamente                                                                            | Geral  |
| c                                   | olar 🦼      | NI        | s - E   | -   3-   | <u>A</u> - 1 |          | ik ik | Mesclar e  | Centr   | alizar *                                                                                   | ₩÷     |
| Årea                                | de Trens 15 |           | Fonte   |          | 6            |          |       | Inhamento  | Calif   | ani - 11 - A                                                                               | A 📑    |
|                                     | C1          |           |         | f.c      |              |          |       |            | N       | I 🗏 🍈 - 🛕                                                                                  | · 🗉 ·  |
| 1<br>2<br>3<br>4<br>5<br>6          | A           | 8         | c       | D        | E            | F        | G     | i H        | 8<br>6  | I I<br>Recortar<br>Copigr<br>Opções de Colar<br>Solar Especial                             | perm:  |
| 7<br>8<br>9<br>10<br>11<br>12<br>13 |             |           |         |          |              |          |       |            | a       | paduir<br>Jimpar contexida<br>Eormatar células<br>Largura ga Colu<br>Qoultar<br>Br-exiloir |        |

| 2       | 17 - (*   | • 🟟 🖘             |         | e, taka 3      | 17. per 1    |
|---------|-----------|-------------------|---------|----------------|--------------|
| Anguly  | • Pigit   | na Inicial        | Inserin | Layout da      | Página       |
| Ĉ       | å.        | Calibri           |         | - 11 - A       | (x) =        |
| Colu    | " 🛷 👘     | NI                | § - E   | 3 - 1 <u>2</u> | <u>∆</u> · ≡ |
| Årea de | Trans 5   |                   | Fonte   |                | 6            |
| _       | AS        | -                 |         | fx.            |              |
|         | A         | В                 | с       | D              | E            |
| 1       |           |                   |         |                |              |
| 2       |           |                   |         |                |              |
| 3       |           |                   |         |                |              |
| 4       | _         | _                 |         | _              |              |
| 5       |           |                   |         |                |              |
| 0 Ca    | libri - 1 | · · A ·           | v 🗐     | N 000 🚟        |              |
| - N     | 18        | 3 · A ·           | H • 12  | 23 1           |              |
|         |           |                   |         |                |              |
| 10 4    | Records   |                   |         |                |              |
| 11 4    | Copier    |                   |         |                |              |
| 12      | Opções    | de Colager        |         |                |              |
| 13      | <b>F</b>  |                   |         |                |              |
| 14      | Colarte   | merial            |         |                |              |
| 15      |           |                   |         |                |              |
| 16      | process   |                   | _       |                |              |
| 17      | Dogram    |                   |         |                |              |
| 18      | Tuabau    | senteúdo          |         |                |              |
| 19      | Eormati   | ir cBulas         |         |                |              |
| 20      | Albura d  | la Lin <u>b</u> a | -       |                |              |
| 21      | Oguitar   |                   | -       |                |              |
| 22      | Re-eyb    | e                 |         |                |              |
| 23      |           |                   |         |                |              |

Programa da Aula

- Bibliografia
- Formatação das Células
- Formatação de Tabelas
- Formatação do Documento
- Formatação Manual
- Exibição das Planilhas
- Formatação de Números
- Formatação Condicional
- Limpar Formatos
- Impressão de documentos
- Exercícios

 Para alterar a altura de uma linha (ou conjunto de linhas) ou a largura de uma coluna (ou conjunto de colunas) repita os procedimentos de inserção/exclusão, porém selecione "Altura da Linha..." ou "Largura da Coluna...".

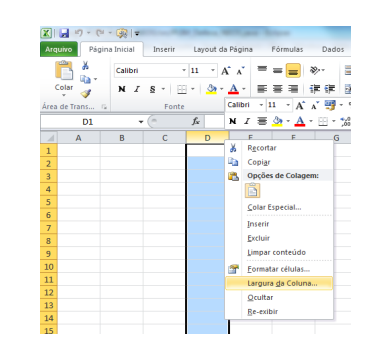

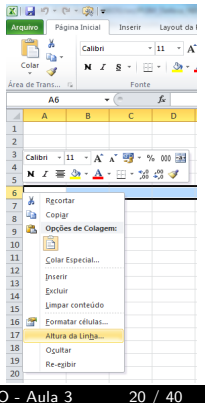

Prof. Cassiano Isler

Excel BÁSICO - Aula 3

Programa da Aula

- Bibliografia
- Formatação das Células
- Formatação de Tabelas
- Formatação do Documento
- Formatação Manual
- Exibição das Planilhas
- Formatação de Números
- Formatação Condicional
- Limpar Formatos
- Impressão de documentos
- Exercícios

 Para ajustar a altura da linha ou largura da coluna ao conteúdo basta clicar duas vezes na linha de interface entre duas colunas ou linhas, quando o cursor do mouse se transforma em uma barra escura com duas setas apontando para sentidos opostos.

| <b>X</b> | (*         | - 🐼 🖛     |            | e Janua, N   |              | -        |   | <   | (*           | = - 🐼   =   |            | Re Jankson     |    |
|----------|------------|-----------|------------|--------------|--------------|----------|---|-----|--------------|-------------|------------|----------------|----|
| Arq      | uivo Págin | a Inicial | Inserir    | Layout da    | Página       | Fórmulas | , | Arq | uivo Pág     | ina Inicial | Inserir    | Layout         | da |
|          | <u> </u>   | Calibri   | -          | 11 · A       | ∧ =          | = =      | ş |     | <u> </u>     | Calibri     |            | • 11 •         | A  |
| C        | olar 🦪     | NI        | <u>s</u> - | - 👌 -        | <u>A</u> • ■ | ≡ ≡ 1    | 1 | C   | iolar 🦪      | NI          | <u>s</u> - | - 🆄            | Ŧ  |
| Área     | de Trans 🕞 |           | Fonte      |              | G            |          | Á | rea | de Trans     | G           | Font       | e              |    |
|          | C6         | •         | . (=       | Largura: 8,4 | 43 (64 pixel | s)       |   |     | C6           |             | • (=       | f <sub>x</sub> | _  |
|          | А          | В         | С          | D            | E            | F        |   | 1   | А            | В           | С          | D              |    |
| 1        |            |           |            |              |              |          | : | 1   |              |             |            |                |    |
| 2        |            |           |            |              |              |          | 1 | 2   |              |             |            |                |    |
| 3        |            |           |            |              |              |          | : | 3   |              |             |            |                |    |
| 4        |            |           |            |              |              |          |   | 1 A | ltura: 15,00 | (20 pixels) |            |                |    |
| 5        |            |           |            |              |              |          | 1 | 5   |              | <u> </u>    |            |                |    |
| 6        |            |           |            |              |              |          |   | 6   |              |             |            | ]              |    |
| 7        |            |           |            |              |              |          |   | 7   |              |             |            |                |    |

Prof. Cassiano Isler

Excel BÁSICO - Aula 3

21 / 40

## Formatação de Números

Programa da Aula

Bibliografia

Formatação das Células

Formatação de Tabelas

Formatação do Documento

Formatação Manual

Exibição das Planilhas

#### Formatação de Números

Formatação Condicional

Limpar Formatos

Impressão de documentos

Exercícios

- É possível formatar o número com base em estilos pré-definidos a partir da janela para formatação ("Ctrl+1") na primeira aba ("Números").
- Algumas das categorias são "Moeda", "Porcentagem", "Data", "Hora", "Texto" etc.

|                                                                                             |             |                                                                                                    | Form                                                                | atar Células  |                |             | ?      |         |
|---------------------------------------------------------------------------------------------|-------------|----------------------------------------------------------------------------------------------------|---------------------------------------------------------------------|---------------|----------------|-------------|--------|---------|
| Número                                                                                      | Alinhamento | Fonte                                                                                                    | Borda                                                               | Preenchimento | Proteção       |             |        |         |
| Categoria<br>Geral<br>Noeda<br>Contábil<br>Data<br>Hora<br>Porcenta<br>Especial<br>Personal | gem<br>zado | Exemplo<br>Casas ger<br>Usar s<br>Números<br>1234, 10<br>- 1234, 11<br>- 1234, 11<br>- 1234, 11<br>- 1234, 11<br>- 1234, 11 | imais: 2<br>eparador d<br>negativos:<br>)<br>)<br>obir número<br>5. | e 1000 (.)    | a' e 'Contábi' | oferecem fc | xmataç | ×<br>ão |
|                                                                                             |             |                                                                                                    |                                                                     |               |                |             | -      | _       |
|                                                                                             |             |                                                                                                    |                                                                     |               |                | UK          | Can    | .cnar   |

Excel BÁSICO - Aula 3

22 / 40

Prof. Cassiano Isler

## Formatação de Números

Programa da Aula

Bibliografia

Formatação das Células

Formatação de Tabelas

Formatação do Documento

Formatação Manual

Exibição das Planilhas

#### Formatação de Números

Formatação Condicional

Limpar Formatos

Impressão de documentos

Exercícios

- Existem formatos personalizados que não se enquadram nas categorias anteriores (item "Personalizado").
- O usuário também pode criar formatos específicos (por exemplo, para definir número de telefone).

| Name         Alerhamento         Fonte         Bords         Preschamento         Proteção           Consorter<br>Grando<br>Nocesá<br>Nocesá<br>Nocesá<br>Proto<br>Prescion<br>Conta<br>Prescion<br>Conta<br>Prescion<br>Prescion<br>Presci<br>Prescion<br>Presci<br>Presci<br>Prescion<br>Prescion<br>Presci<br>Pre                                                                                                    |                          |                |              | Form        | iatar Células     |                |               | ?       | ×       |
|----------------------------------------------------------------------------------------------------|--------------------------|----------------|--------------|-------------|-------------------|----------------|---------------|---------|---------|
| Creard<br>Namero<br>Nonexa<br>Nonexa<br>Nonexa<br>Deta<br>Progenity<br>Control<br>Progenity<br>Control<br>Control<br>Control<br>Contro | Número                   | Alinhamento    | Fonte        | Borda       | Preenchimento     | Proteção       |               |         |         |
| Geral<br>Needa<br>Contabil<br>Procentagen<br>Procentagen<br>Proc                                                                                                    | Categoria:               |                | _            |             |                   |                |               |         |         |
| Contail<br>Data<br>Procentingen<br>Procession         Tog:<br>0.00           Event         0.00           Event         0.00           Expend         0.00           Expend         0.00 </td <td>Geral<br/>Número<br/>Moeda</td> <td>^</td> <td>Exemplo</td> <td></td> <td></td> <td></td> <td></td> <td></td> <td></td>                                                                                                    | Geral<br>Número<br>Moeda | ^              | Exemplo      |             |                   |                |               |         |         |
| Data<br>Procentagen     0.00       Percentagen     Geral       Procentagen     0       # # #0.00     # # #0.00       # # #0.00     # # #0.00       # # #0.00     # # #0.00       # # #0.00     # # #0.00       # # #0.00     # # #0.00       # # #0.00     # # #0.00       # # #0.00     # # #0.00       Bg # # #0.00     # # #0.00       Bg # # #0.00     # # #0.00       Dgte o códgo de formatação do número, usando um dos códgos existentes como ponto de partida.                                                                                                    | Contábil                 |                | Tipo:        |             |                   |                |               |         |         |
| Procession     Great       Procession     Bit and Bit and Bit                                                                                                    | Data                     |                | 0,00         |             |                   |                |               |         |         |
| Produce<br>Textus<br>Expected<br>Expected                                                                                                    | Porcentag                | gem            | Geral        |             |                   |                |               |         | ^       |
| Texts     # ##0       Expected     # ##0, 00, #P0       # ##0, 00, #P0     # ##0, 00, #P0       # ##0, 10, ##0, 10, ##0, 10, ##0, 10, 10, 10, 10, 10, 10, 10, 10, 10, 1                                                                                                    | Fração<br>Científico     |                | 0            |             |                   |                |               |         |         |
| Especial     # # # # 0,00 = # 0       # # # 40,00 = # 0     # # # 0,00 = # 0       # # # 0,00 = # # 0,00 = # # 0,00 = # # 0,00 = # # 0,00 = # # 0,00 = # # 0,00 = # 0,00 = # 0,0                                                                                                    | Texto                    |                | #.##0        |             |                   |                |               |         |         |
| Image: set of the set of the set of th                                                                                                    | Especial                 | rado           | #.##0,0      | 0           |                   |                |               |         |         |
| Image: Set 2000; = 1, = 20,00; = 1, = 20,00; = 1, = 1, = 20,00; = 1, = 1, = 1, = 1, = 1, = 1, = 1, = 1                                                                                                    |                          |                | #.##0;       | Vermelho]-  | #.##0             |                |               |         |         |
| Rg #. #40;4% #.# #0         Rg #. #40;4% #.# #0         Rg #. #40;4% #.# #0         Digite o código de formatação do número, usando um dos códigos existentes como ponto de partida.                                                                                                    |                          |                | #.##0,0      | 10;-#.##0,  | ,00               |                |               |         |         |
| Digite o código de formatopilo do número, usando um dos códigos existentes como ponto de partida.                                                                                                    |                          |                | R\$ #.##     | 10;-R\$ #.# | #0                |                |               |         |         |
| Digite o código de formatação do número, usando um dos códigos existentes como ponto de partida.                                                                                                    |                          |                | R\$ #.##     | 10;[Vermelh | no]-R\$ #.##0     |                |               |         | ~       |
| Digite o código de formatação do número, usando um dos códigos existentes como ponto de partida.                                                                                                    |                          | $\sim$         |              |             |                   |                |               | Excluir |         |
| Digite o codigo de tormatação do numero, usando um dos codigos existentes como ponto de partida.                                                                                                    |                          |                |              |             |                   |                |               |         |         |
|                                                                                                    | Digite o có              | digo de format | tação do núr | nero, usani | do um dos códigos | existentes con | 10 ponto de j | partida | ь.<br>- |
|                                                                                                    |                          |                |              |             |                   |                |               |         |         |
|                                                                                                    |                          |                |              |             |                   |                |               |         |         |
|                                                                                                    |                          |                |              |             |                   |                |               |         |         |
| OK Cance                                                                                                    |                          |                |              |             |                   | (              | ж             | Cano    | elar    |

Prof. Cassiano Isler

Excel BÁSICO - Aula 3

23 / 40

### Formatação de Números

Programa da Aula

Bibliografia

Formatação das Células

Formatação de Tabelas

Formatação do Documento

Formatação Manual

Exibição das Planilhas

#### Formatação de Números

Formatação Condicional

Limpar Formatos

Impressão de documentos

Exercícios

 Um caminho para acesso rápido aos formatos mais utilizados é:

Aba "Página Inicial"  $\rightarrow$  Grupo "Número"  $\rightarrow$  Lista de formatos ou formato de moeda, porcentagem, número e aumento/redução de casas decimais

| 🗶 🔙 🤊 • (*     | - 😤 🖂      | 🙊 🗸        |                 |             |              |              | For           | mata  | ção - Mi     | crosoft Excel       |
|----------------|------------|------------|-----------------|-------------|--------------|--------------|---------------|-------|--------------|---------------------|
| Arquivo Págir  | na Inicial | Inserir    | Layout da Págin | na Fórmulas | Dados        | Revisão      | Exibição      | Supl  | ementos      |                     |
| 💼 👗            | Candara    | Ŧ          | 11 × A A        | = = =       | ≫            | Quebrar Text | o Automaticar | nente | Geral        | Ŧ                   |
| Colar 🍼        | NI         | <u>s</u> - | • <u>A</u> •    | ≣≣≣         | <b>*</b> * • | Mesclar e Ce | ntralizar *   |       | <b>ഈ</b> ≁ % | 000 <b>*,</b> 0 ,00 |
| Área de Tran 🕞 |            | Fonte      | E.              |             | Alinh        | amento       |               | Es.   | Núr          | mero 🕞              |

### Formatação Condicional

Programa da Aula

Bibliografia

Formatação das Células

Formatação de Tabelas

Formatação do Documento

Formatação Manual

Exibição das Planilhas

Formatação de Números

Formatação Condicional

Limpar Formatos

Impressão de documentos

Exercícios

Prof. Cassiano Isler

 O usuário pode formatar um conjunto de células com base em comparações com valores de referência.

Selecione um conjunto de células  $\rightarrow$  Aba "Página Inicial"  $\rightarrow$  Grupo "Estilo"  $\rightarrow$  Comando "Formatação Condicional"

| X 🚽 🤊        | • (*  | - 😤 🖂     | <u> </u> = |      |                       |           |        |               | Fo             | ormata | ão -           | Micros    | oft Excel        |                           |                           |                        |
|--------------|-------|-----------|------------|------|-----------------------|-----------|--------|---------------|----------------|--------|----------------|-----------|------------------|---------------------------|---------------------------|------------------------|
| Arquivo      | Págin | a Inicial | Inser      | ir L | ayout da Pági         | na Fórmul | as Dad | os Revisão    | Exibição       | Supl   | emento         |           |                  |                           |                           |                        |
| - 🖺 🖁        | 6     | Candara   |            | - 11 | · А л                 | = = =     | ≫,-    | 📑 Quebrar Te  | xto Automatica | amente | Geral          |           | ٠                | <b>1</b> 5                |                           |                        |
| Colar        | 1     | NI        | <u>s</u> . | ÷    | <u>ð</u> - <u>A</u> - | = = =     | 律律     | 📑 Mesclar e C | lentralizar *  |        | <del>- 1</del> | % 000     | 00 400 00, 00,   | Formatação<br>Condicional | Formatar<br>como Tabela * | Estilos de<br>Célula * |
| Área de Tran |       |           | Fo         | nte  | G                     |           | AI     | inhamento     |                |        |                |           |                  |                           | Estilo                    |                        |
| н            | 18    | *         | 0          | f.   | ×                     |           |        |               |                |        |                | Realçar   | r Regras da      | s Células →               |                           |                        |
| A            | A     | В         |            | C    | D                     | E         | F      | G             | Н              | 1      |                | 0         | de Beimein       |                           | M                         | N                      |
| 1            |       |           |            |      |                       |           |        |               |                |        | 10             | Regras    | de Filliel       | os/olginios /             |                           |                        |
| 2            |       |           |            |      |                       |           |        |               |                |        |                | -         |                  |                           |                           |                        |
| 3            |       |           |            |      |                       |           |        |               |                |        |                | Ddl1dS    | de Dadoz         | ,                         |                           |                        |
| 4            |       |           |            |      |                       |           |        |               |                |        |                | Feralac   | do Cor           |                           |                           |                        |
| 6            |       |           |            |      |                       |           |        |               |                |        |                | Cacular   | ac coi           |                           |                           |                        |
| 7            |       |           |            |      |                       |           |        |               |                |        |                | Coniur    | ntos de Ícon     | 145 )                     |                           |                        |
| 8            |       |           |            |      |                       |           |        |               |                |        |                | confar    |                  |                           |                           |                        |
| 9            |       |           |            |      |                       |           |        |               |                |        | 1              | yova Reg  | ıra              |                           |                           |                        |
| 10           |       |           |            |      |                       |           |        |               |                |        | 18             | impar Re  | egras            | +                         |                           |                        |
| 11           |       |           |            |      |                       |           |        |               |                |        |                | Gerenciar | r <u>R</u> egras |                           |                           |                        |
|              |       |           |            |      |                       |           |        |               |                |        |                |           |                  |                           |                           |                        |

Excel BÁSICO - Aula 3

25 / 40

## Formatação Condicional

Programa da Aula

- Bibliografia
- Formatação das Células
- Formatação de Tabelas
- Formatação do Documento
- Formatação Manual
- Exibição das Planilhas
- Formatação de Números

#### Formatação Condicional

- Limpar Formatos
- Impressão de documentos
- Exercícios

- Existem cinco tipos de regras que são pré-definidas para formatação condicional.
  - (1) Realçar Regras das Células
  - (2) Regras de Primeiros/Últimos
  - (3) Barras de Dados
  - (4) Escalas de Cor
  - (5) Conjuntos de Ícones
- O usuário pode criar suas próprias regras em "Nova Regra…" ou gerenciar as existentes em "Gerenciar Regras…".
- Para limpar as regras aplicadas, selecione o conjunto de dados e clique em "Limpar Regras".

### Formatação Condicional

Programa da Aula

- Bibliografia
- Formatação das Células
- Formatação de Tabelas
- Formatação do Documento
- Formatação Manual
- Exibição das Planilhas
- Formatação de Números

#### Formatação Condicional

Limpar Formatos

Impressão de documentos

Exercícios

- Em "Gerenciar Regras", crie uma nova regra ("Nova Regra") escolhendo o "Tipo de Regra" na nova janela e editando o resultado da regra ("Edite a Descrição da Regra").
- É preciso procurar e estudar as regras para saber aquela que mais se adequa ao resultado desejado.

|                                              | Nova Regra de Forn                    | natação 📍 🗙         |
|----------------------------------------------|---------------------------------------|---------------------|
| Selecione um Tipo de R                       | egra:                                 |                     |
| ► Formatar todas as                          | células com base em seus respectivo   | s valores           |
| <ul> <li>Formatar apenas of</li> </ul>       | élulas que contenham                  |                     |
| <ul> <li>Formatar apenas o</li> </ul>        | is primeiros ou últimos valores       |                     |
| <ul> <li>Formatar apenas v</li> </ul>        | alores acima ou abaixo da média       |                     |
| <ul> <li>Formatar apenas v</li> </ul>        | alores exclusivos ou duplicados       |                     |
| <ul> <li>Usar uma fórmula ;</li> </ul>       | para determinar quais células devem   | ser formatadas      |
| Edite a Descrição da Re<br>Formatar todas as | gra:<br>células com base em seus resj | ectivos valores:    |
| Estilo de Formatação:                        | Escala Bicolor 🗸 🗸                    |                     |
| Minimo                                       |                                       | Máximo              |
| ∃po: Valor Mais Ba                           | ixo v                                 | Valor Mais Alto 🗸 🗸 |
| Valor: (Valor mais b                         | aixo) 🔝                               | (Valor mais alto)   |
| Cor:                                         | ~                                     | v                   |
| Visualização:                                |                                       |                     |
|                                              |                                       | OK Cancelar         |

Prof. Cassiano Isler

Excel BÁSICO - Aula 3

27 / 40

## Limpar Formatos

Programa da Aula

Bibliografia

Formatação das Células

Formatação de Tabelas

Formatação do Documento

Formatação Manual

Exibição das Planilhas

Formatação de Números

Formatação Condicional

Limpar Formatos

Impressão de documentos

Exercícios

 É possível limpar formatos e conteúdos de células rapidamente.

Aba "Página Inicial"  $\rightarrow$  Grupo "Edição"  $\rightarrow$  Comando "Limpar"  $\rightarrow$  Escolher o item a remover (Tudo, Formatos, Contéudo, Cometários, Hyperlink)

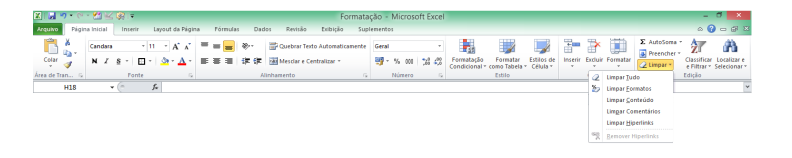

#### Impressão de documentos

- Programa da Aula
- Bibliografia
- Formatação das Células
- Formatação de Tabelas
- Formatação do Documento
- Formatação Manual
- Exibição das Planilhas
- Formatação de Números
- Formatação Condicional
- Limpar Formatos
- Impressão de documentos
- Exercícios

- Clique na aba "Arquivo" e selecione "Imprimir".
- O penúltimo item permite configurar as margens com um padrão existente ou personalizado.
- No padrão personalizado ("Margens Personalizadas..."), escolha "Centralizar na Página" como "Horizontal" e "Vertical" para uma melhor apresentação.

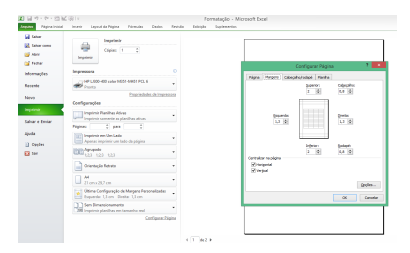

#### Impressão de documentos

Programa da Aula

- Bibliografia
- Formatação das Células
- Formatação de Tabelas
- Formatação do Documento
- Formatação Manual
- Exibição das Planilhas
- Formatação de Números
- Formatação Condicional
- Limpar Formatos
- Impressão de documentos
- Exercícios

- No documento é possível verificar a posição das quebras de página clicando no ícone "Visualização de Quebra de Página" (canto inferior direito ao lado do zoom).
- As linhas azuis contínuas indicam a área de impressão do documento e as linhas contínuas/tracejadas no meio da planilha são as quebras de página.
- Clicando e arrastando as linhas é possível alterar a posição da quebra de página para posições que melhoram o *layout* de impressão.

#### Impressão de documentos

- Programa da Aula
- Bibliografia
- Formatação das Células
- Formatação de Tabelas
- Formatação do Documento
- Formataçã Manual
- Exibição das Planilhas
- Formatação de Números
- Formatação Condicional
- Limpar Formatos
- Impressão de documentos
- Exercícios

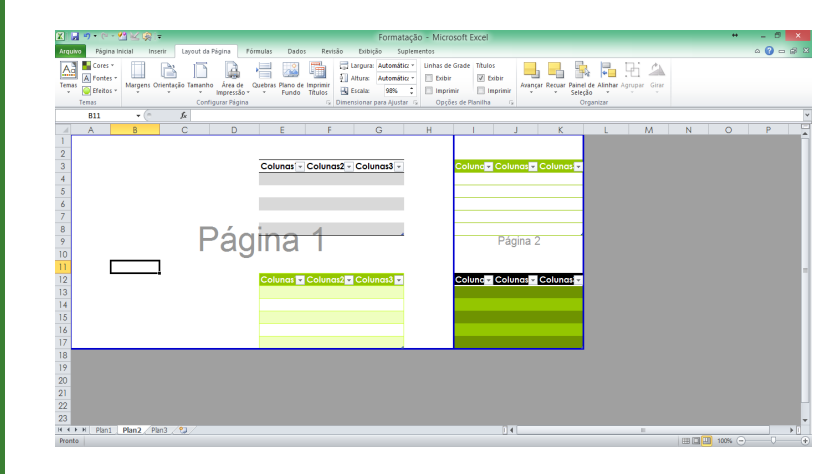

Programa da Aula

Bibliografia

Formatação das Células

Formatação de Tabelas

Formatação do Documento

Formatação Manual

Exibição das Planilhas

Formatação de Números

Formatação Condicional

Limpar Formatos

Impressão de documentos

Exercícios

(1) Em uma planilha do Excel estruture a tabela indicada na figura do próximo slide.

a) Inicie a tabela na célula B2.

b) Altere o nome da planilha para "Papelaria".

**c)** Mescle o intervalo de células "B2:H2" e escreva como título "Papelaria Abecedário".

**d)** Mescle o intervalo de células B3:H3. Escreva Vendas do mês de Fevereiro de 2011.

e) Preencha as células restantes de acordo com a imagem.

f) Formate as células com as cores iguais às da figura.

g) Aplique as bordas nas células como indicado.

Programa da Aula

Bibliografia

Formatação das Células

Formatação de Tabelas

Formatação do Documento

Formataçã Manual

Exibição das Planilhas

Formatação de Números

Formatação Condicional

Limpar Formatos

Impressão de documentos

Exercícios

#### (1) Continuação...

|                                                        | Pape       | elaria Al | becedári | 0        |        |          |  |  |  |
|--------------------------------------------------------|------------|-----------|----------|----------|--------|----------|--|--|--|
| Ve                                                     | endas do n | nês de F  | evereiro | de 201   | .1     |          |  |  |  |
| Nome Quantidade Preço Desconto I.V.A. Valor Vendas Mês |            |           |          |          |        |          |  |  |  |
| Dossier A4 Basic                                       | 120        | 3,50 €    | 0,18 €   | 0,81 €   | 4,13€  | 495,60 € |  |  |  |
| Caderno A4 Basic                                       | 221        | 2,00 €    | 0,10 €   | 0,46 €   | 2,36 € | 521,56 € |  |  |  |
| Esquadro 30 cm                                         | 5          | 0,50 €    | 0,03 €   | 0,12 €   | 0,59€  | 2,95 €   |  |  |  |
| Régua 50 cm                                            | 15         | 0,75 €    | 0,04 €   | 0,17 €   | 0,89 € | 13,28 €  |  |  |  |
| Papel lustro rosa                                      | 11         | 1,20 €    | 0,06 €   | 0,28 €   | 1,42 € | 15,58 €  |  |  |  |
| Papel colorido 250 fls                                 | 4          | 1,10 €    | 0,06 €   | 0,25€    | 1,30 € | 5,19€    |  |  |  |
| Cartolinas (10 unidades)                               | 6          | 1,50 €    | 0,08 €   | 0,35€    | 1,77€  | 10,62 €  |  |  |  |
| Total                                                  | 382        |           | Desconto | Taxa IVA |        |          |  |  |  |
|                                                        |            |           | 5%       | 23%      |        |          |  |  |  |

Na coluna "Desconto" utilize formatação condicional aplicando cor **vermelha** para valores menores ou iguais a " $0,07 \in$ " e cor **verde** para valores maiores que " $0,07 \in$ ".

<sup>1</sup>Adaptado de: https://escolaaristides.wikispaces.com/file/view/Exerc%C3%ADcios<sup>-</sup>M%C3%B3dulo5<sup>-</sup>Excel.pdf

Programa da Aula

Bibliografia

Formatação das Células

Formatação de Tabelas

Formatação do Documento

Formatação Manual

Exibição das Planilhas

Formatação de Números

Formatação Condicional

Limpar Formatos

Impressão de documentos

Exercícios

#### (2) Execute os cálculos da planilha abaixo e formate-a conforme representado considerando os critérios indicados.

|          | FEIRA I    | DO MÊS          |            |
|----------|------------|-----------------|------------|
|          |            |                 |            |
| PRODUTO  | QUANTIDADE | PREÇO           | TOTAL PAGO |
| Arroz    | 5          | R\$ 1,38        |            |
| Feijão   | 2,5        | R\$ 1,24        |            |
| Açúcar   | 2,5        | <b>R\$</b> 1,05 |            |
| Farinha  | 1,5        | <b>R\$</b> 0,90 |            |
| Café     | 1          | R\$ 1,50        |            |
| Leite    | 5          | <b>R\$</b> 1,49 |            |
| Queijo   | 0,5        | <b>R\$</b> 8,00 |            |
| Carne    | 8          | R\$ 5,00        |            |
| Macarrão | 3          | R\$ 0,70        |            |

Fonte: Comic Sans MS, tamanho 10 Estilo do número: Moeda

Programa da Aula

Bibliografia

Formatação das Células

Formatação de Tabelas

Formatação do Documento

Formatação Manual

Exibição das Planilhas

Formatação de Números

Formatação Condicional

Limpar Formatos

Impressão de documentos

Exercícios

(3) Reproduza a tabela da figura indicada no próximo slide considerando a formatação dos números, bordas e fonte.

**a)** Calcule a coluna "Receita Total" de acordo com os valores obtidos para o primeiro, segundo e terceiro trimestre.

b) Se o valor mínimo de vendas for inferior a 700 € a célula deve ficar com fundo na cor "Vermelho" e os números devem aparecer na cor "Branca" e em "Negrito".

#### Programa da Aula

Bibliografia

Formatação das Células

Formatação de Tabelas

Formatação do Documento

Formataçã Manual

Exibição das Planilhas

Formatação de Números

Formatação Condicional

Limpar Formatos

Impressão de documentos

Exercícios

(3) Continuação...

|              | Empresa Chás e Cafés |                    |                    |              |               |  |  |  |  |
|--------------|----------------------|--------------------|--------------------|--------------|---------------|--|--|--|--|
| Tipo de Café | Vendas/ Mês 1 (kg)   | Vendas/ Mês 2 (kg) | Vendas/ Mês 3 (kg) | Preço por Kg | Receita Total |  |  |  |  |
| Bourbon      | 12                   | 18                 | 17                 | 7,5          |               |  |  |  |  |
| Equador      | 15                   | 9                  | 19                 | 22,5         |               |  |  |  |  |
| Colômbia     | 17                   | 14                 | 12                 | 15           |               |  |  |  |  |
| Arábico      | 20                   | 18                 | 22                 | 12,5         |               |  |  |  |  |
| Mussula      | 21                   | 15                 | 15                 | 15           |               |  |  |  |  |
| Manaus       | 12                   | 13                 | 19                 | 12,5         |               |  |  |  |  |
|              |                      |                    |                    | Total        |               |  |  |  |  |

 $^{1}\mathsf{Adaptado\ de:\ http://docslide.com.br/documents/exercicios-excel-formatacao-condicional.html}$ 

Excel BÁSICO - Aula 3 36 / 40

Programa da Aula

Bibliografia

Formatação das Células

Formatação de Tabelas

Formatação do Documento

Formatação Manual

Exibição das Planilhas

Formatação de Números

Formatação Condicional

Limpar Formatos

Impressão de documentos

Exercícios

(4) Dadas as notas de alguns alunos, calcule a nota média de cada aluno, a nota média em cada disciplina, e a nota média de todos os alunos em todas as disciplinas, conforme a tabela abaixo. As notas inferiores a 5,0 devem ter a fonte na cor "Vermelha", entre 5,1 e 6,5 devem ter a fonte na cor "Verde" e se forem superiores a 6,6 devem ter a fonte na cor "Azul".

|           |                  | Cálculo | Economia | тсс | Média Aluno |
|-----------|------------------|---------|----------|-----|-------------|
|           | 123456           | 9,0     | 7,0      | 9,0 | 8,3         |
|           | 123478           | 4,0     | 3,0      | 2,0 | 3,0         |
| Matricula | 1234512          | 2,0     | 6,0      | 9,0 | 5,7         |
|           | 1235689          | 6,0     | 10,0     | 4,0 | 6,7         |
|           | Média Disciplina | 5,3     | 6,5      | 6,0 |             |

Programa da Aula

Bibliografia

Formatação das Células

Formatação de Tabelas

Formatação do Documento

Formatação Manual

Exibição das Planilhas

Formatação de Números

Formatação Condicional

Limpar Formatos

Impressão de documentos

Exercícios

(5) Construa e formate a tabela da figura. Em seguida:

a) Determine os totais por aparelho e por semana.

**b)** Formate os valores totais entre 20 e 40 em "Negrito" e com cor "Vermelha" e os valores iguais a 59 em "Negrito" e com cor "Azul".

| Aparelhos          | 1ª Semana | 2ª Semana | 1ª Semana | 2ª Semana | TOTAL |
|--------------------|-----------|-----------|-----------|-----------|-------|
| Frigoríficos       | 6         | 8         | 9         | 8         |       |
| Televisores        | 12        | 10        | 27        | 10        |       |
| Aparelhagens       | 20        | 8         | 4         | 13        |       |
| Vídeos             | 10        | 14        | 23        | 12        |       |
| Misturadoras       | 15        | 7         | 31        | 6         |       |
| Trobots de Cozinha | 10        | 7         | 12        | 8         |       |
| Máquina de sumo    | 20        | 5         | 14        | 2         |       |
| TOTAL              |           |           |           |           |       |

<sup>1</sup>Adaptado de: http://docplayer.com.br/1948522-Folha-de-calculo-excel-caderno-de-exercicios.html

Programa da Aula

Bibliografia

Formatação das Células

Formatação de Tabelas

Formatação do Documento

Formatação Manual

Exibição das Planilhas

Formatação de Números

Formatação Condicional

Limpar Formatos

Impressão de documentos

Exercícios

(6) Execute as tarefas indicadas nos itens a seguir.

 a) Abra uma nova planilha e reproduza a tabela abaixo, em que as colunas "Valor Unitário" e "Total" são formatadas como valor monetário.

| Lista de Compra |            |       |          |     |       |  |
|-----------------|------------|-------|----------|-----|-------|--|
| Produto         | Quantidade | Valor | Unitário |     | Total |  |
| Sabão em pó     | 1          | R\$   | 5,00     | R\$ | 5,00  |  |
| Melão           | 1          | R\$   | 3,50     | R\$ | 3,50  |  |
| Arroz (2Kg)     | 2          | R\$   | 3,45     | R\$ | 6,90  |  |
| Leite (litro)   | 2          | R\$   | 1,35     | R\$ | 2,70  |  |
| Presunto (Kg)   | 1          | R\$   | 12,34    | R\$ | 12,34 |  |
| Queijo (Kg)     | 1          | R\$   | 14,37    | R\$ | 14,37 |  |
|                 |            |       |          |     |       |  |

<sup>1</sup>Adaptado de: www.inf.puc-rio.br/ inf1503/material/04<sup>\*</sup>roteiro.doc

Programa da Aula

Bibliografia

Formatação das Células

Formatação de Tabelas

Formatação do Documento

Formatação Manual

Exibição das Planilhas

Formatação de Números

Formatação Condicional

Limpar Formatos

Impressão de documentos

Exercícios

### (6) Continuação...

**b)** Crie uma cópia da tabela anterior e modifique a coluna "Quantidade" tal que:

- Pode ser comprado meio melão, ou seja, a quantidade tem 1 casa decimal.

- O leite pode ser comprado por mililitro (3 casas decimais).

- O presunto e o queijo podem ser comprados por gramas (3 casas decimais).

c) Configure a área de impressão para que a tabela do item (a) seja impressa em uma folha e a do item (b) em outra folha.

<sup>1</sup>Adaptado de: www.inf.puc-rio.br/ inf1503/material/04<sup>-</sup>roteiro.doc

Excel BÁSICO - Aula 3 40 / 40